# How to configure multiple DCD LapRs to receive Bluetooth Timing Data from the same DCD TimeR device through TimingBeam

### Background

This document provides you with a set of step-by-step instructions in configuring multiple PCs running DCD LapR to talk to a given DCD TimeR device through TimingBeam.

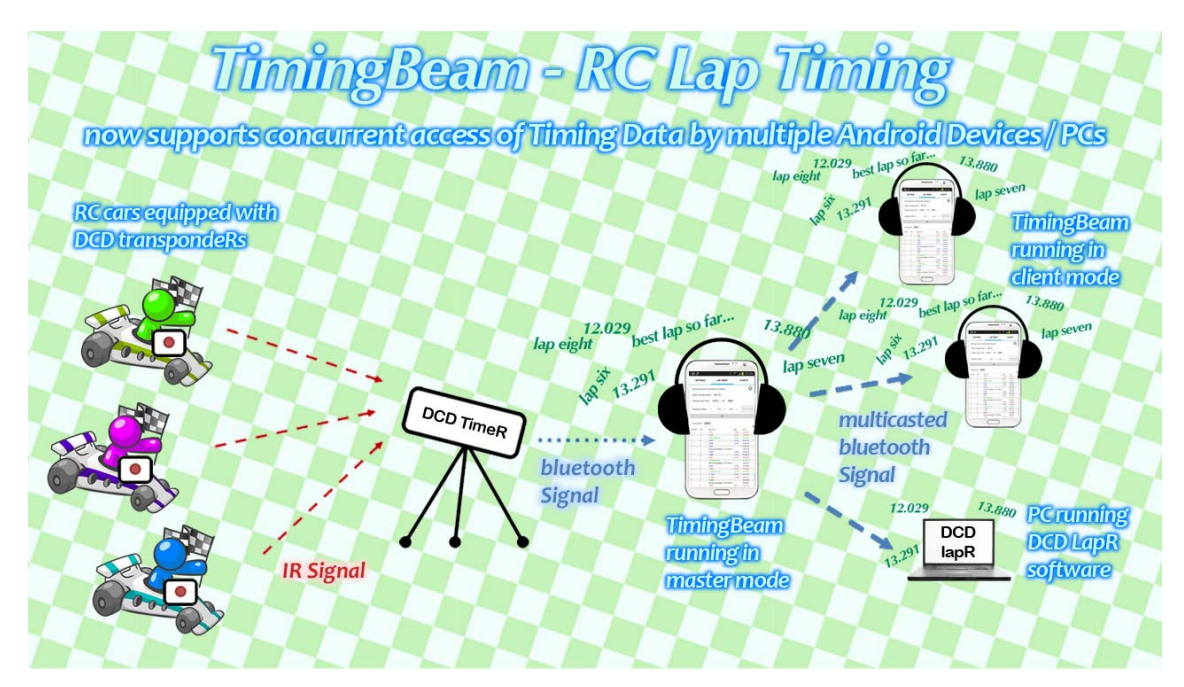

#### About TimingBeam

TimingBeam is an RC lap timing software for RC racing enthusiasts. It is designed to talk directly with DirtChampDesign's DCD TimeR RC Lap Timing System through bluetooth to record lap times without the need of running DCD LapR timing software on a computer. With TimingBeam, RC racers may avoid the trouble of bringing their computer laptops to the race track but only to keep their focus on the RC gears they need. This also avoids the risk of having their laptops from getting stolen or damaged at the race track.

#### Trademark notice:

TimingBeam is a trademark of RCRacingWare. This product includes "range-seek-bar" developed by tittel@kom.e-technik.tu-darmstadt.de. Other products mentioned here, with or without trademarks or service marks, are the property of their respective owners.

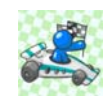

Copyright © 2013 RCRacingWare. All Rights Reserved.

## **Configuration Procedure**

1. For each PC running LapR, it needs to pair with the Android device running TimingBeam first before LapR can receive the Timing Data. To begin the pairing process, first of all, please switch on the TimeR device.

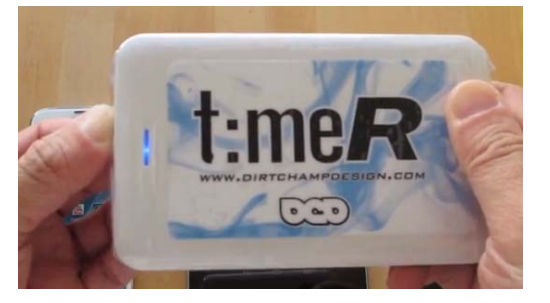

- 2. On your Android device, please take the following steps:
  - a. Launch TimingBeam;
  - b. Establish a connection with TimeR;
  - c. Click "Enable Client Connections" under Singleplayer/Multiplayer (Master) Mode.

| SETTINGS                                     | LAPTIMES          | CHARTS             |   |
|----------------------------------------------|-------------------|--------------------|---|
| Bluetooth Status:                            |                   | 0                  |   |
| Connecting Paired Devic                      | e:                |                    |   |
| Singleplayer /                               | Multiplayer (Mas  | ter) Mode          | 1 |
| Paired Timing                                | Device(s) availab | le for connection: |   |
| 1. DCD TimeR                                 |                   |                    | 4 |
| Enable Client Connection                     | ons onnected      | d Client(s):       |   |
| My Transponder ID:                           | 0000              |                    |   |
| Session Timer (min):                         | 8                 |                    |   |
|                                              |                   |                    |   |
| Lap Time Logging:                            |                   |                    |   |
| Ignore lap time if shorter<br>than (sec):    | 3                 |                    |   |
| Start a new session if<br>longer than (sec): | 180               |                    |   |
|                                              | -                 |                    |   |

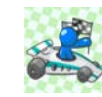

- 3. On each of your PC running LapR, please take the following steps:
  - a. On your PC, click on the Windows button and enter "bluetooth" in the search toolbox. In the search result, please locate "Add a Bluetooth device" and click on the icon;

|                                                                       | 1  |
|-----------------------------------------------------------------------|----|
| Programs (1)                                                          |    |
| 8 Bluetooth File Transfer                                             |    |
| Control Panel (4)                                                     |    |
| 📾 Add a Bluetooth device 🖌                                            |    |
| Change Bluetooth settings Devices and Printers Add a Bluetooth device |    |
| Set up a connection or hetwork                                        |    |
|                                                                       |    |
|                                                                       | 55 |
|                                                                       |    |
|                                                                       |    |
|                                                                       |    |
|                                                                       |    |
|                                                                       |    |
|                                                                       |    |
| ₽ See more results                                                    |    |
| bluetooth × Shut down +                                               |    |
| 🚳 🥭 🏮 🚞 🖸 🖨                                                           | 9  |

 Dn your Android device, go to "Settings" -> "Bluetooth" and click on the checkbox to make your Android device visible to the PC;

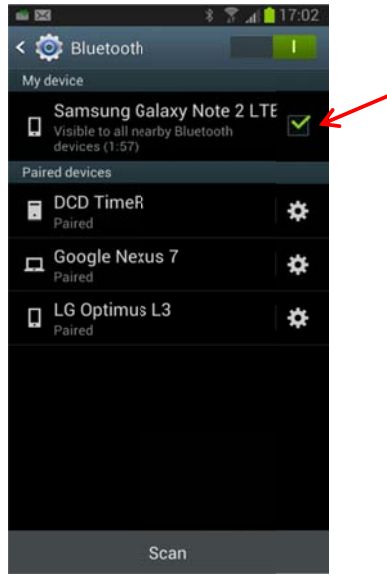

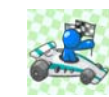

c. On your PC, your Android device will now be visible in the "Add a device" dialog window, double click on your device and confirm the pairing codes on both your PC and Android device;

| er<br>Ind display them here.                    |
|-------------------------------------------------|
| Samsung Galaxy Note 2 LTE<br>Bluetooth<br>Phone |
| Next Carrel                                     |
|                                                 |

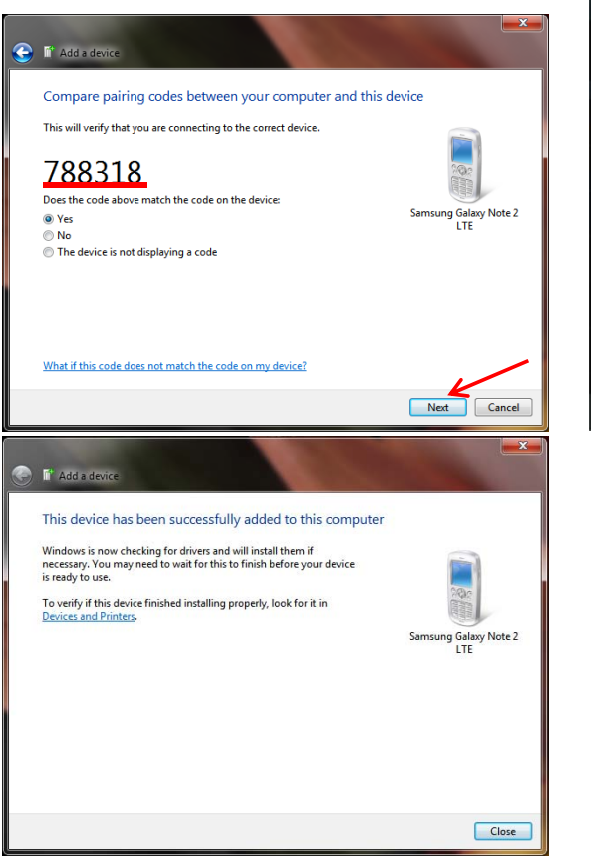

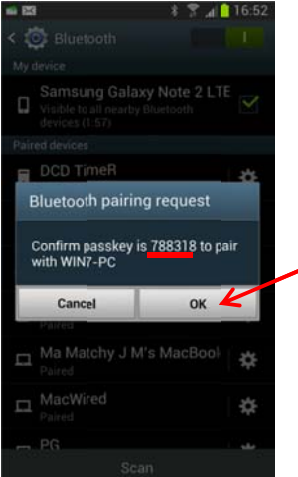

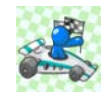

 d. After the pairing step is completed, click on the start button and enter "bluetooth" in the search toolbox again, this time please locate "Change Bluetooth settings" in the search result and click on the icon;

| Programs (1)              |                                                   |                                                                                                    |
|---------------------------|---------------------------------------------------|----------------------------------------------------------------------------------------------------|
| Bluetooth File Transfer   |                                                   |                                                                                                    |
| Control Panel (4)         |                                                   |                                                                                                    |
| Add a Rhustooth device    |                                                   |                                                                                                    |
| Change Bluetooth settings |                                                   |                                                                                                    |
| View devices and printers | Devices and Printers<br>Change Bluetooth settings |                                                                                                    |
|                           |                                                   | The second second second second second second second second second second second second second second second se |
|                           |                                                   |                                                                                                    |
|                           |                                                   |                                                                                                    |
|                           |                                                   |                                                                                                    |
|                           |                                                   |                                                                                                    |
|                           |                                                   |                                                                                                    |
| $\wp$ See more results    |                                                   |                                                                                                    |
| bluetooth                 | × Shut down +                                     |                                                                                                    |
| 🚱 ၉ 📮                     |                                                   | -                                                                                                    |

e. The "Bluetooth Settings" dialog window is now displayed. Under the "COM Ports" tab, identify the "outgoing" port number that has been assigned to your Android device (which is "*COM6*" in this example). You will need to update LapR with this port number information;

| 8 Bluetoo                    | oth Settings                            |                                            |                                                   |                        |                          | ×    |
|------------------------------|-----------------------------------------|--------------------------------------------|---------------------------------------------------|------------------------|--------------------------|------|
| Options                      | COM Ports                               | Hardware                                   | Shared Folder                                     | Audio                  | Bluetooth 3.0            | +HS  |
| This co<br>determ<br>that ca | mputer is u<br>ine whethe<br>me with yo | ising the CC<br>r you need<br>ur Bluetootl | DM (serial) ports<br>a COM port, rea<br>h device. | s listed b<br>ad the d | elow. To<br>ocumentation |      |
| Port                         | Dir                                     | ection                                     | Name                                              |                        |                          |      |
| СОМ                          | 3 Inc                                   | oming                                      |                                                   |                        |                          |      |
| СОМ                          | 4 Ou                                    | tgoing I                                   | DCD TimeR 'Ser                                    | rialPort'              |                          |      |
| СОМ                          | 5 Inc                                   | oming                                      | DCD TimeR                                         |                        | /                        |      |
| COM                          | 6 Ou                                    | tgoing                                     | Samsung Galax                                     | y Note 2               | LTE mingB                |      |
| СОМ                          | / Inc                                   | oming                                      | Samsung Galaxy                                    | y Note 2               | LTE                      |      |
|                              |                                         |                                            |                                                   |                        |                          |      |
| Choose                       | a COM po                                | rt for a Blue                              | Add                                               | l<br>device.           | Remove                   |      |
|                              |                                         |                                            | ОК                                                | Can                    | cel A                    | pply |

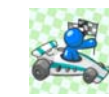

f. Launch the LapR application, under the Settings tab on the lower-right corner, select the port number which corresponds to the one identified in step "e" above (which is "*COM6*" in this example);

|                                                                 | SESSION         |                               | TRACK TEMP                           | t:mer in 1999                                            | • •                                                                  | × |
|-----------------------------------------------------------------|-----------------|-------------------------------|--------------------------------------|----------------------------------------------------------|----------------------------------------------------------------------|---|
| Session statistic<br>Best lap:<br>Best heat:<br>Least mistakes: | s               | Best av<br>Most tr<br>Highest | erage:<br>rack time:<br>t lap count: | LapR: 1.1.5                                              | Help                                                                 |   |
|                                                                 | Lap time        | Notes                         |                                      | Columns<br>I Temp<br>I Gap                               | Date                                                                 |   |
|                                                                 |                 |                               |                                      | <ul> <li>Celsius</li> <li>Dual lap correction</li> </ul> | Fahrenheit<br>enabled                                                |   |
|                                                                 |                 |                               |                                      | Correction sensitivity:<br>Lap time voice                |                                                                      |   |
|                                                                 |                 |                               |                                      | Mistake Percentage<br>TimeR serial port                  | 25%<br>COM6<br>COM0                                                  |   |
| Practice Race                                                   | 23:55<br>02 Aug | SOUND OFF                     | PRINT                                | Dashboard Tracks Settin                                  | COM1<br>COM2<br>COM3<br>COM4<br>COM5<br>COM6<br>COM7<br>COM8<br>COM9 |   |

g. Now the configuration step is completed.

Once your PCs and Android devices are properly paired after going through the steps above, here are the simple steps for LapR to connecting to TimeR through TimingBeam:

- 1. Switch on TimeR;
- 2. On your Android device:
  - a. Launch TimingBeam
  - b. Connect to TimeR
  - c. Click "Enable Client Connections" under Singleplayer/Multiplayer (Master) Mode.
- 3. On each of your PC:
  - a. Launch LapR
- 4. Now the LapR running on each PC will be able to receive Timing Data multi-casted by TimingBeam.

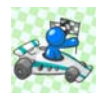